## Sampath Vishwa

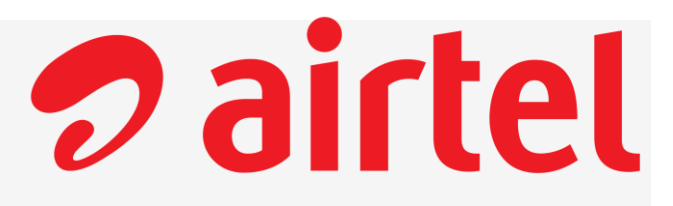

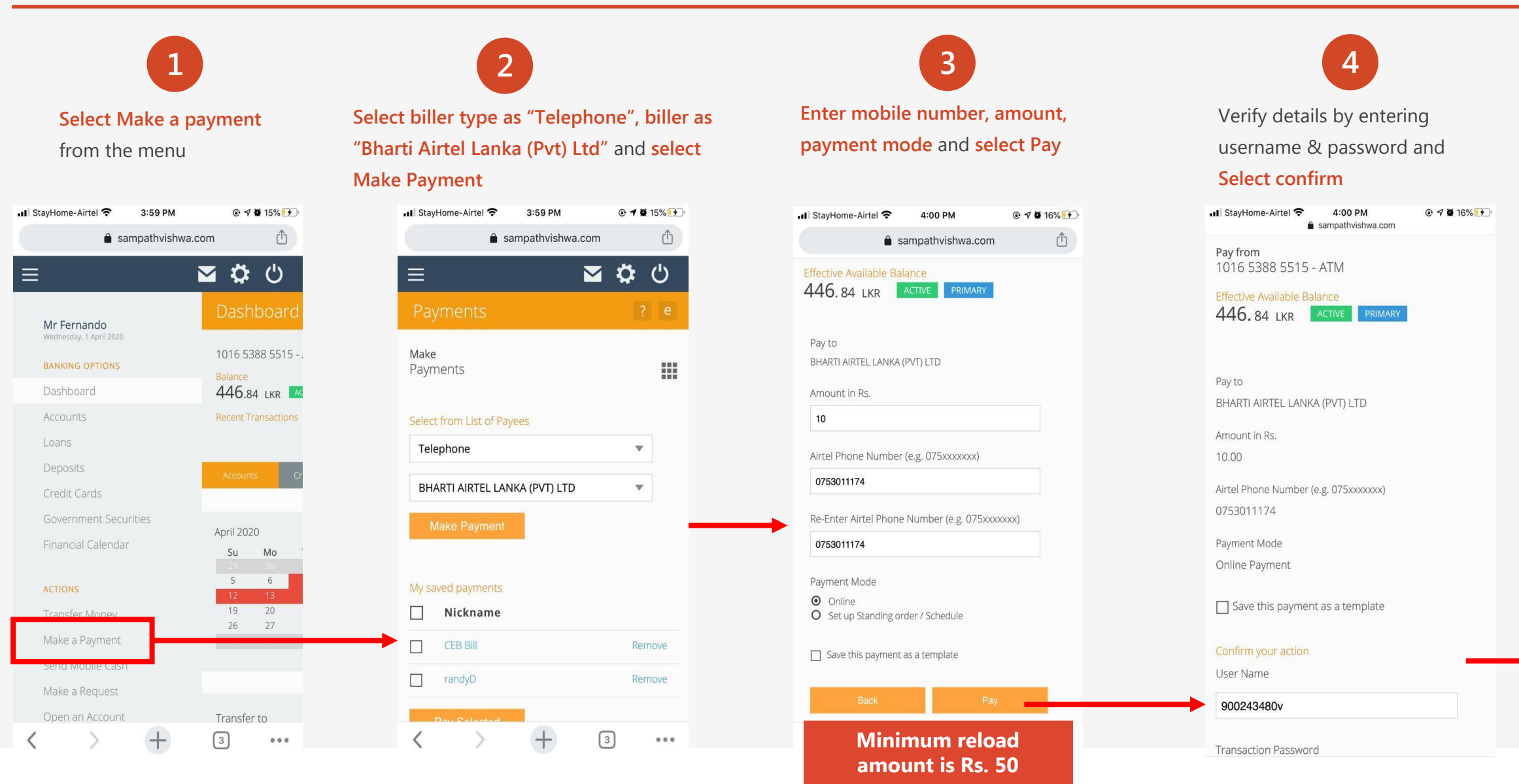

## Sampath Vishwa cont.

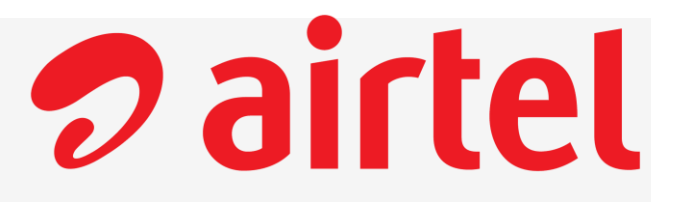

5 Payment successful!

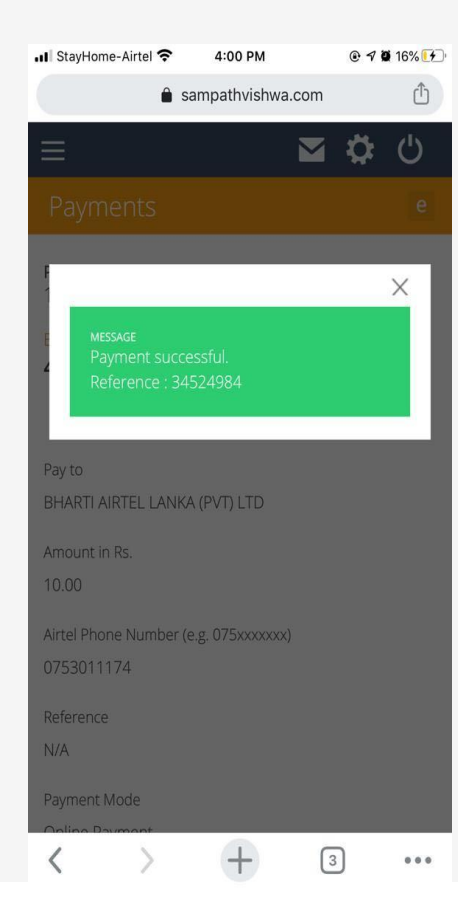